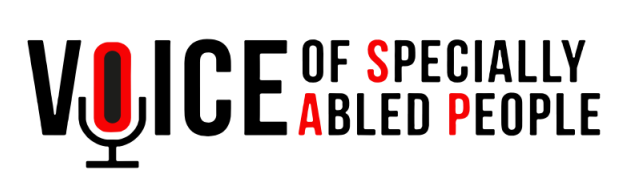

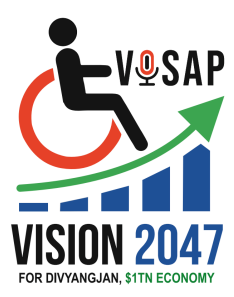

### Appendix

Fill out these two documents and send them to us via email, along with the required documents listed on the website, to ensure you complete the application process.

- 1. <u>Reference Letter</u>
- 2. Self Declaration Letter

# How to Apply for Assistive Devices?

## **User Guide**

- 1. First, visit our website: www.voiceofsap.org
- Once you reach the website, go to the "Programs" section. Click on the "Assistive Devices & Accessibility" tab, and then click on "Apply for Assistive Devices" – <u>Apply Here</u>

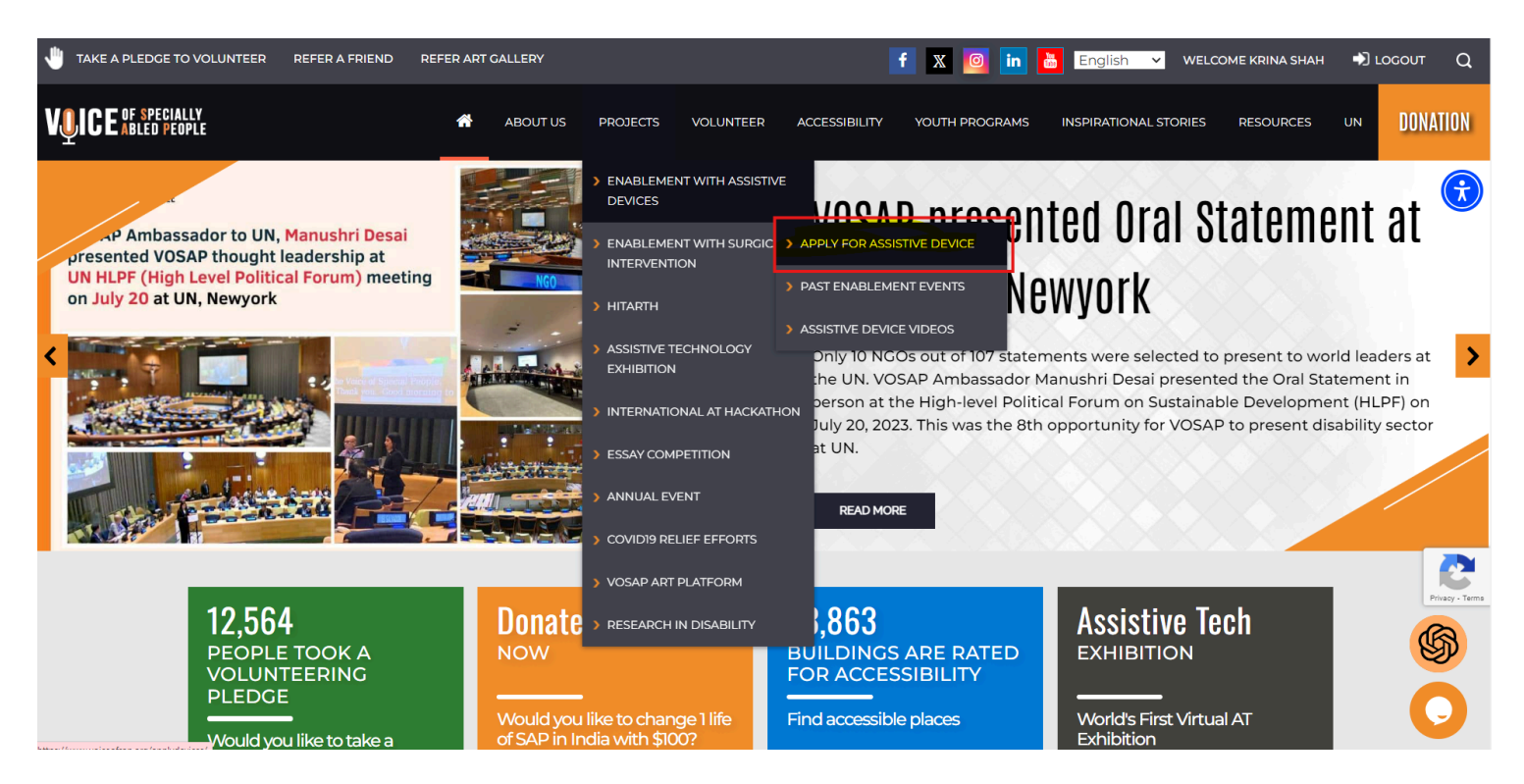

3. After this, you will land on a page where you need to enter your **Name** and **Email Address**.

| VUICE of specially<br>abled people                                                                                              | ABOUT US                                           | PROJECTS VO                           | LUNTEER ACCESSIBILITY                                        | YOUTH PROGRAMS                              | INSPIRATIONAL STORIES     | RESOURCES                   | UN |
|----------------------------------------------------------------------------------------------------|----------------------------------------------------|---------------------------------------|--------------------------------------------------------------|---------------------------------------------|---------------------------|-----------------------------|----|
| AP                                                                                                    | PLICATION FO                                       | R ASSISTIV                            | /E DEVICE / SI                                               | ELF EMPLOYI                                 | MENT KIT                  |                             |    |
| Welcome to Voice of SAP t<br>Please enter your name an<br>application.<br><mark>Help Doc in Hindi</mark><br>Help Doc in English | o request for the gran<br>Id email here, we will ! | t of assistive dev<br>send you an ema | ices and/or self emplo <u></u><br>iil to verify the email IE | vment kit to help yo<br>along with a link t | ou live a better life wit | h dignity.<br>d finish your |    |
| Full Name (required)<br>Krina Shah<br>SUBMIT                                                                                    |                                                    |                                       | E-mail (required)                                            | 136@gmail.com                               |                           |                             |    |

If you are a new user, you will receive an email for verification. You need to click on the link in the email to verify your email address. Otherwise, you will be directly redirected to the assistive device application form page.

| ≡        | M Gmail                            |   | Q 5 | Search mail                                                                                                    | 1±                    |                              | ?                | ٤            |         | C |
|----------|------------------------------------|---|-----|----------------------------------------------------------------------------------------------------|-----------------------|------------------------------|------------------|--------------|---------|---|
| +        | Compose                            |   | ÷   | <b>D 0 î Q 0 ¢</b> , <b>D =</b> :                                                                                                    |                       |                              | 1 of 8           | <            | >       |   |
|          | Inbox                              | 6 |     | Email verification (voiceofsap.org) Intex x                                                                                                    |                       |                              |                  | ē            | ß       |   |
| *<br>0   | Starred<br>Snoozed                 |   | *   | Voice of SAP <info@voiceofsap.org><br/>to me ◄</info@voiceofsap.org>                                                                                 | 10:39                 | PM (1 minute ago)            | ☆                | 4            | :       | Ø |
| >        | Sent<br>Drafts                     |   |     | Namaste Test Please click The following link For verifying your email account and continue with your online application                              | for assisstive device | and/or self-employm          | ent kit.         |              |         | 8 |
| ∨<br>Mee | More                               |   |     | Click Here                                                                                                    |                       |                              |                  |              |         | + |
|          | New meeting<br>Join a meeting      |   |     | Voice of SAP<br>An organization in Special Consultative Status with UN ECOSOC_https://www.voiceofsap.org<br>FB: https://www.facebook.com/voiceofsap/ |                       |                              |                  |              |         |   |
| Han      | gouts<br>Crm ~                     | + |     | Keply Forward                                                                                                    |                       |                              |                  |              |         |   |
|          | No recent chats<br>Start a new one |   |     |                                                                                                    |                       | Activate W<br>Go to Settings | indov<br>to acti | VS<br>vate W | /indows |   |
|          | <u>.</u> Φ                         |   |     |                                                                                                    |                       |                              |                  |              |         | > |

4. Now, fill in your information such as Name, Email, Phone Number, Date of Birth, Type of Disability, Disability Limitations, Partner Organization, and Residential Information.

| Full Name (required)              |              | E-mail  | (required)                  |                               |          |  |  |
|-----------------------------------|--------------|---------|-----------------------------|-------------------------------|----------|--|--|
| Krina Shah                        |              |         | marketingspam0136@gmail.com |                               |          |  |  |
| Phone(WhatsApp number if possible | ) (required) | Birth I | Date (required)             |                               |          |  |  |
| 9843983475                        |              | 03/20   | 5/2003                      |                               |          |  |  |
| Disability Type (required)        |              | Explai  | n how Disability            | / Limits your Functioning (re | equired) |  |  |
| Hearing Impaired                  |              | ✓ I can | t hear fully                |                               |          |  |  |
| Guardian/Representative/Organi    | zation Name  | Partne  | er Organization             | (required)                    |          |  |  |
|                                   |              | Kaly    | anam Karoti Mat             | thura                         | ~        |  |  |
| Country (required)                | State (re    | quired) |                             | City (required)               |          |  |  |
| India                             | ✓ Karnat     | :aka    | ~                           | Badagavettu                   | ~        |  |  |
| District                          |              |         |                             |                               |          |  |  |
| Haveri                            | ~            |         |                             |                               |          |  |  |

5. Next, select the **Assistive Device** you need. Provide either your **UDID**, **Voter ID**, or **PAN Card number**, and indicate whether you have received an assistive device before (Yes/No).

#### Select Assistive Device/Service: (Information on Subsidy Here)

| 100 % Subsidized                                     |                                                    |                                                           |
|------------------------------------------------------|----------------------------------------------------|-----------------------------------------------------------|
| <ul> <li>Wheelchair</li> </ul>                       | <ul> <li>Handicare</li> </ul>                      | <ul> <li>Saarthi Smartcane (Age 16- 35)</li> </ul>        |
| <ul> <li>Smart Phone</li> </ul>                      | <ul> <li>Smarton Smartglasses App</li> </ul>       | <ul> <li>Digital Hearing Aid</li> </ul>                   |
| Heavily Subsidized                                   |                                                    |                                                           |
| O Tricycle                                           | <ul> <li>Beauty Parlour Kit</li> </ul>             | <ul> <li>Daisy Player</li> </ul>                          |
| <ul> <li>Flexmo Premium Elbow Crutch</li> </ul>      | O CiCare                                           | <ul> <li>Flexmo Premium Underarm Crutch</li> </ul>        |
| O Flexmo silent walker                               | O Smarton Smartglasses (Age 14 and above)          | O Signable- ISL Interpreter Service (Any age)             |
| O CP Walker                                          | <ul> <li>Kibo App (1 Year Subscription)</li> </ul> | <ul> <li>Kibo App (3 Year Subscription)</li> </ul>        |
| O Mouseware (Wearable head device)                   | Kibo XS Device with Perpetual                      | O Kibo XS Device with Annual License                      |
|                                                      | <ul> <li>License</li> </ul>                        | <ul> <li>Sahayatha 100</li> </ul>                         |
| <ul> <li>Sahayatha 200</li> </ul>                    | Vision Wallet                                      | <ul> <li>Orbit Braille Reader(Any age 20 Cell)</li> </ul> |
| <ul> <li>Jyoti Al Glasses</li> </ul>                 | <ul> <li>Callipers / Braces</li> </ul>             | <ul> <li>Orbit Reader 20 Plus</li> </ul>                  |
| O Orbit Reader Q20                                   | O Orbit Reader 40                                  | O Orbit Reader Q40                                        |
| Heavily Subsidized ( Prosthetic / Orth               | otics )                                            |                                                           |
| <ul> <li>AK Prostheses</li> </ul>                    | O BK Prostheses                                    | ○ Air Splint                                              |
| <ul> <li>Cervical Collar</li> </ul>                  | <ul> <li>Dennis Brown Splint</li> </ul>            | O Knee Cap                                                |
| <ul> <li>Knee Cap with Hinge</li> </ul>              | O.A.Brace                                          | O L.S. Belt                                               |
| <ul> <li>Molded ACL Caliper without shoes</li> </ul> | <ul> <li>Molded ACL Caliper with shoes</li> </ul>  | <ul> <li>Walking Stick</li> </ul>                         |
| Partially Subsidized                                 |                                                    |                                                           |
| <ul> <li>Neofly (customized wheelchair)</li> </ul>   | <ul> <li>Combo (Neofly+Neobolt)</li> </ul>         | <ul> <li>Electric Tricycle</li> </ul>                     |
| <ul> <li>VGO Wheelchair Attachment</li> </ul>        |                                                    |                                                           |
| Govt ID Number (UDID/Pan Card/Voter ID               | Card) (required) Pan Card Number (                 | required)                                                 |

| Pan Card          | ~                                         |   | AHDB32385A                        |
|-------------------|-------------------------------------------|---|-----------------------------------|
|                   |                                           | F | Please enter valid pancard number |
| Did you receive a | any Assistive Devices in past? (required) |   |                                   |
| ○ Yes             | No                                        |   |                                   |

6. Now, enter your **Family Information**. The **Delivery Center** and its **Address** will be automatically generated based on the partner organization selected in Step 4.

| Primary Use of Assistive Device (required)       | Explain the Usage Purpose in Detail (required)                |
|--------------------------------------------------|---------------------------------------------------------------|
| Education ~                                      | I need the device for my educational purposes                 |
| Tell us about you and your family? (required)    | Family income per year (required)                             |
| I live with 3 members, my parents and my brother | Rs 1.5 LAC To Rs 3 LAC                                        |
| Delivery Center (required)                       | Delivery Address                                              |
| Kalyanam Karoti Mathura                          | Kalyanam Karoti Mathura, Kalyan Dham, Masani Delhi Link Road, |

#### 7. Finally, upload all the required documents.

- Each document must be **less than 1.5 MB** and should be in one of the following formats: **JPG/PNG/PDF/DOC**.
- Upload the following documents:
  - Income Certificate
  - Full Picture of the Beneficiary
  - UDID/Medical Certificate
  - Government-issued ID (Birth Certificate/Voter ID/Aadhaar Card)
- Add your Address in the last box.

Audiogram Report Document Attachment (Options for this attachment will change base on the device you select):

- Provide an Education Certificate OR
- Attach an Experience Letter for a Sewing Machine or Beauty Parlor Kit.
- For Smart Glasses, provide a Mark Sheet.
- For Digital Hearing Aid, attach an Audiologist Report.

The maximum size per document accepted is 1.5 mb. The document should be in the form of JPG/PNG/PDF/DOC

| Attach UDID/Medical Certificate(required)  | Upload Government Issued ID (Birth Certificate/Voter ID/ Adhaar) (required) |
|--------------------------------------------|-----------------------------------------------------------------------------|
| Choose File No file chosen                 | Choose File No file chosen                                                  |
| Attach Income Certificate(required)        | Attach Reference letter of community leader (required)                      |
| Choose File No file chosen                 | Choose File No file chosen                                                  |
| Self Declaration                           | Audiogram Report (required)                                                 |
| Choose File No file chosen                 | Choose File No file chosen                                                  |
| Full Picture of the beneficiary (required) |                                                                             |

| le chosen |
|-----------|
|           |

8. Click on **"I confirm that all the information is correct"**, and then click on **"Submit"**.

□ I confirm that information submitted is accurate.

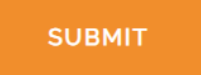